Personal Assist

WorkinGood利用マニュアル

#### <スタッフ編>

本マニュアルは医療スタッフ様向けのものです。 WorkinGoodにてスタッフ様の給与・報酬明細、源泉徴収票、求人情報や お知らせの確認や応募をするための手順を本編にて説明いたします。

> 株式会社パーソナルアシスト 2022年10月度版

# 目次

- •【WorkinGood登録】 ···P3
- •【登録案内メール受信】 •••P4
- ・【アカウント作成】
- •【ログイン】 •••P6
- •【給与•報酬明細】
- •【源泉徴収票】
- •【求人応募】
- •【応募履歴】
- ・【お知らせ】
- •【設定】
- ・【問合わせ先】

- ••••P5 ••••P6 ••••P7 ••••P8
- •••P9
- •••P12
- •••P13
- •••P14

•••P15

Persona Arsist

### 【WorkinGood登録】 ご勤務が決まりましたらWorkinGoodアカウント発行の 依頼をLINEもしくはメールにて行ってください。

# WorkinGood利用希望

ご自身のメールアドレス (●●●●@▲▲.ne.jpなど)

宛先 Oubo@p-assist.com

Persona Arrist

## 【登録案内メール受信】 パーソナルアシストよりWorkinGoodの登録案内が届きます。 メールに記載されたURLをクリックしていただくと登録ページに遷移します。

#### Workingood ご登録メール Gerver x

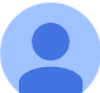

Workingood <info@workingood.com>
To 自分 ▼

Workingood スタッフ様ご登録メール

スタッフ名 様

こちらは、株式会社パーソナルアシスト様より送信されたWorkingoodへのご登録メールになります

下記URLからご登録をお願いいたします。

https://www.workingood.com/register/staff?token=fa533e93801c414bdae1075e7b272f3b16d9c3e7

<本URL スタッフ名 様専用となります。(他者への転送不可)

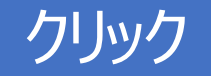

Persona Assist

# 【アカウント作成】 「WorkinGood ご登録メール」を受け取ったメールアドレスを入力し パスワードはご自身で任意に設定の上、アカウントを作成してください。

| ご登録フォーム           |  |
|-------------------|--|
| hongo@staff.co.jp |  |
| •••••             |  |
| , •••••           |  |
| 登録                |  |

Persona Assist

# 【ログイン】 アカウント作成後は下の図のように表示されます。 万が一、パスワードを失念した場合は「パスワードを忘れた方はこちらへ」より パスワードの再発行をしてください。

| Workin <mark>Good</mark> |  |
|--------------------------|--|
| hongo@staff.co.jp        |  |
| •••••                    |  |
| ログイン                     |  |
| パスワードを忘れた方はこちらへ          |  |

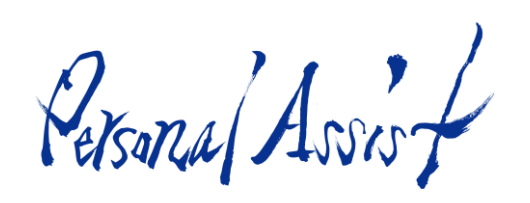

#### 【給与・報酬明細】 ご勤務いただいた給与・報酬は こちらの「給与明細」ボタンより確認ください。

| WorkinGood                                                                   |                                                                                                    |                                                                                                | ✿ 設定 | ▶ ログオフ |
|------------------------------------------------------------------------------|----------------------------------------------------------------------------------------------------|------------------------------------------------------------------------------------------------|------|--------|
| <ul> <li>¥ 給与</li> <li>¥ 源泉徴収票</li> <li>Q 求人応募</li> <li>IIII 応募履歴</li> </ul> | <b>給与</b> 明細                                                                                           | 2022年09月                                                                                       |      | 来月▶    |
| <ul> <li>● お知らせ</li> <li>ご 問合わせ先</li> <li>⑦ マニュアル(PDF)</li> </ul>            | <ul> <li>会社名</li> <li>派遣元名</li> <li>締め期間</li> <li>支払日</li> <li>支給額</li> <li>本給</li> <li>交通費</li> </ul> | 本郷三丁目病院<br>パーソナルアシスト<br>2022-09-01~2022-09-30<br>2022-09-30<br>327,981円<br>352,000円<br>11,000円 |      |        |

Persona Arrist

## 【源泉徴収票】 ご自身の源泉徴収票をダウンロード出来ます。該当年度の 源泉徴収票のPDFを「源泉徴収票」ボタンよりダウンロードしてください。

| WorkinGood    |                 |       | ✿ 設定 | ▶ ログオフ |
|---------------|-----------------|-------|------|--------|
| ¥ 給与          | <b>源泉微</b> ID=  |       |      |        |
| ¥ 源泉徴収票       |                 |       |      |        |
| <b>Q</b> 求人応募 | 2020年度(東京 本社)   | 源泉徴収票 |      |        |
| ■ 応募履歴        | 2021 年度 (東京 本社) | 源泉徴収票 |      |        |
| 🕯 お知らせ        |                 |       |      |        |
| ▲ 問合わせ先       |                 |       |      |        |
| ?マニュアル(PDF)   |                 |       |      |        |
|               |                 |       |      |        |
|               |                 |       |      |        |
|               |                 |       |      |        |
|               |                 |       |      |        |

# 条件検索をすると求人が表示され応募が可能です。

| ≉ 給与                | 求人を検索する |                                                                                                    |                                                                                                    |
|---------------------|---------|----------------------------------------------------------------------------------------------------|----------------------------------------------------------------------------------------------------|
| ¥ 源泉徴収票             |         |                                                                                                    |                                                                                                    |
| <b>Q</b> 求人応募       | 職種      | 看護師                                                                                                    | ~                                                                                                    |
| ■ 応募履歴              |         |                                                                                                    |                                                                                                    |
| 3 お知らせ              | 稼働日     | 2022-10-19                                                                                                    | 2022-10-31                                                                                                    |
| ▲ 問合わせ先             |         |                                                                                                    |                                                                                                    |
| <b>?</b> マニュアル(PDF) | 勤務地     | <ul> <li>□ 北海道</li> <li>□ 青森県</li> <li>□ 岩手県</li> <li>□ 宮城県</li> <li>□ 秋田県</li> <li>□ 山川県</li> <li>□ 京都府</li> <li>□ 大阪府</li> <li>□ 兵川</li> <li>□ ご島県</li> <li>□ 山口県</li> <li>□ 徳島県</li> <li>□ 香川県</li> <li>□ 愛媛県</li> <li>□ 高部</li> <li>□ 宮崎県</li> <li>□ 鹿児島県</li> <li>□ 沖縄県</li> </ul> | 移県 □ 福島県 □ 茨城県 □ 栃木県 □ 群馬県 □ 埼玉県<br>5川県 □ 福井県 □ 山梨県 □ 長野県 □ 岐阜県 □ 静岡県<br>庫県 □ 奈良県 □ 和歌山県 □ 鳥取県 □ 島根県 □ 岡山県<br>町県 □ 福岡県 □ 佐賀県 □ 長崎県 □ 熊本県 □ 大分県 |
|                     | 雇用形態    | ✔ 常勤 □ 非常勤 □ スポット                                                                                                    |                                                                                                    |
|                     | フリーワード  | 新宿区                                                                                                    |                                                                                                    |
|                     |         |                                                                                                    |                                                                                                    |
|                     |         | ○ and ○ or ※単語はスペースで区切ってください。                                                                                                    |                                                                                                    |
|                     |         |                                                                                                    |                                                                                                    |
|                     |         | この条件で検索する >                                                                                                    |                                                                                                    |
|                     | クリック    |                                                                                                    |                                                                                                    |

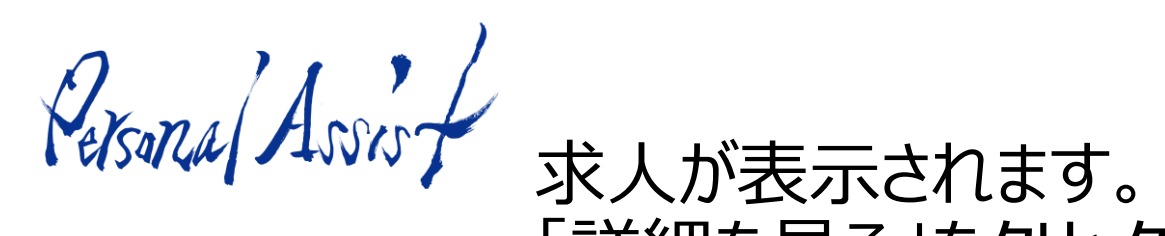

# 求人が表示されます。 「詳細を見る」をクリックすると求人を詳しく確認出来ます。

| ≱ 源泉徴収票             | フリーワード -                                                             |  |
|---------------------|----------------------------------------------------------------------|--|
| Q 求人応募              | 検索条件を変更する >                                                          |  |
| ≣ 応募履歴              |                                                                      |  |
| 3 お知らせ              | 83 件中 1~10件を表示 1 2 3 4 5 次> 9                                        |  |
| ▲ 問合わせ先             |                                                                      |  |
| <b>?</b> マニュアル(PDF) | 新宿区 週二日以上 時給2,000円 内視鏡 看護師 健診施設<br>-般財団法人 日本健康管理協会 新宿健診プラザ<br>内視鏡看護師 |  |
|                     |                                                                      |  |
|                     | <b>職種</b> 看護師 看護師 有護師 有護師 有護師 有護師 有護師 有護師 有護師 有護師 有護師 有              |  |
|                     |                                                                      |  |
|                     | 詳細を見る >                                                              |  |
| クリ                  | ック                                                                   |  |

Persona Assist

## 「この求人に応募する」をクリックするだけで勤務の応募が出来ます。

| <b>Q</b> 求人応募                             | 中田等美港街     |                                                                |  |
|-------------------------------------------|------------|----------------------------------------------------------------|--|
| ■ 応募履歴                                    | 闪視鏡看護即     |                                                                |  |
| <ul> <li>お知らせ</li> <li>■ 問合わせ先</li> </ul> | 募集要項       |                                                                |  |
| 3マニュアル(PDF)                               | 職種分類       | 看護師                                                            |  |
|                                           | 案件見出し      | 新宿区 週二日以上 時給2,000円 内視鏡 看護師 健診施設                                |  |
|                                           | 雇用形態       | イープ                                                            |  |
|                                           | 仕事内容       | 内視鏡看護師                                                         |  |
|                                           | 就業開始時間     | 07:45                                                          |  |
|                                           | 集合時間       | 07:30                                                          |  |
|                                           | 給与 備考      | 2,000円/時給実働時間に対し、15分単位で支給                                      |  |
|                                           | 交通費        | 実費支給(2キロ未満のバス代は出ません)                                           |  |
|                                           | 勤務時間 備考    | 1) 07:30~12:00 半日午前の場合 2) 07:30~16:00 一日勤務の場合月~土曜日で継続的に週 2 回以上 |  |
|                                           | 給与(時給)(下限) | 2,000                                                          |  |
|                                           | 勤務先市区町村    | 新宿区                                                            |  |
|                                           | 施設区分       | 健診施設                                                           |  |
|                                           | 雇用形態       | 非常勤                                                            |  |
|                                           |            | この求人に応募する >                                                    |  |

クリック

Personal Assist [応募履歴]

#### 【応募履歴】 求人に応募した一覧が表示されます。

| WorkinGood    | 応募履歴                                                                                    |
|---------------|-----------------------------------------------------------------------------------------|
| ¥ 給与          | 2件中 1~2件を表示                                                                             |
| ¥ 源泉徴収票       |                                                                                         |
| <b>Q</b> 求人応募 | <sub>求人番号: 1190506</sub><br>2022/10/27 木 台東区 60,000円/回 半日 午前 内視鏡室 検診対応                  |
| ■ 応募履歴        | 医療法人社団哺育会 浅草病院                                                                          |
| 3 お知らせ        | 内視鏡室検診対応 おり、 おり、 おり、 おり、 おり、 おり、 おり、 おり、 おり、 おり、                                        |
| ▲ 問合わせ先       |                                                                                         |
| ?マニュアル(PDF)   |                                                                                         |
|               | 求人番号: 1188529 ★給与増額★ 2022/10/23 日 西東京市 一回145,000円 日当直 脳神経外科 救急外来 救急対応 医療法人社団 時正会 佐々総合病院 |
|               | 脳神経外科外来診療、救急対応<br>※当日輪番日                                                                |

※辞退された場合や充足した場合、先方からのキャンセル等の場合は青表示で「案件終了」と表示されます。

Persona Assist

#### 【お知らせ】 パーソナルアシストからのお知らせを 確認することが出来ます

| ≹ 給与          | お知らせ                                                                                                    |
|---------------|----------------------------------------------------------------------------------------------------|
| ¥ 源泉徴収票       |                                                                                                    |
| <b>Q</b> 求人応募 | 株式会社パーソナルアシスト                                                                                                    |
| 18 6首尾麻       | 最終更新日時: 2022-10-17 14:37:14                                                                                           |
| ■ 心券履定        | [10日勤務会とは 絵与・報酬支払日が翌日25日に亦再されます]                                                                                      |
| 🕯 お知らせ        | [16月動務方より、福子・報酬又払口が並用25日に変更されより]<br>平素は格別のご愛顧賜わり、厚くお礼申し上げます。                                                          |
| △ 問合わせ先       | 先般、弊社HPよりご案内しておりますが、この度、弊社給与報酬管理システムの運用変更に伴い、<br>誠に勝手ではございますが、2022年10月勤務分以降の給与・報酬の口座振替日を                              |
|               | 変更させていただくこととなりました。                                                                                                    |
| ♂マニュアル(PDF)   | 大変ご迷惑をおかけいたしますが<br>何卒ご理解、ご了承を賜りますようお願い申しあげます。<br>今後とも、引き続きご愛顧を賜りますよう宜しくお願い申しあげます。                                     |
|               | ●変更内容<br>2022年00日勤務公主社日、2022年11日04日(会)、→これまで通り                                                                        |
|               | 2022年09月動務分支払日: 2022年11月04日(金) マニルまで通り<br>2022年10月勤務分支払日: 2022年11月25日(金)                                              |
|               | 2022年11月勤務分支払日: 2022年12月23日(金)                                                                                        |
|               | 以降、支払日は勤務月の翌月25日(当該日が土日祝の場合その前日)                                                                                      |
|               | 最終更新日時: 2022-10-17 14:35:19                                                                                           |
|               | [【医療機関様向け】WorkinGood利用マニュアルを掲載しました]<br>医療機関様および派遣先法人様向けに、WorkinGoodを用い、スタッフ様の勤務予定・勤務実績を確認するためのマニュアルを掲載いたしました。ぜひご活用くださ |

Persona Arsist

### 【設定】パスワード・メールアドレスを変更することができます。

※「設定」は画面右上にあります

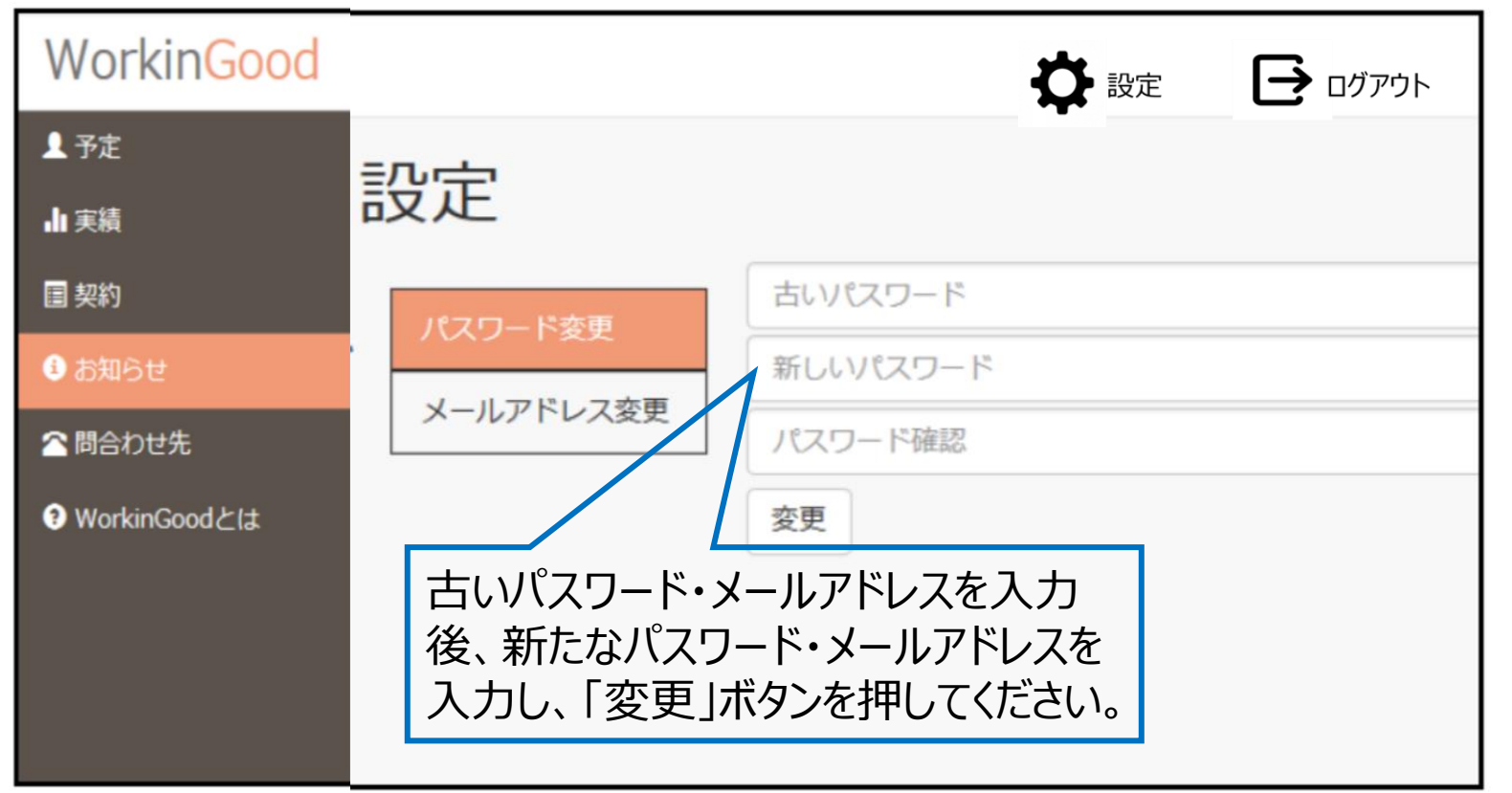

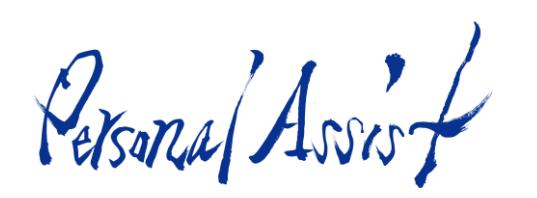

### 【問合わせ先】問い合わせ先のメールアドレスが表示されます。ご不明点が あればご利用ください。アドレスをクリックすると、メーラーが立ち上がります。

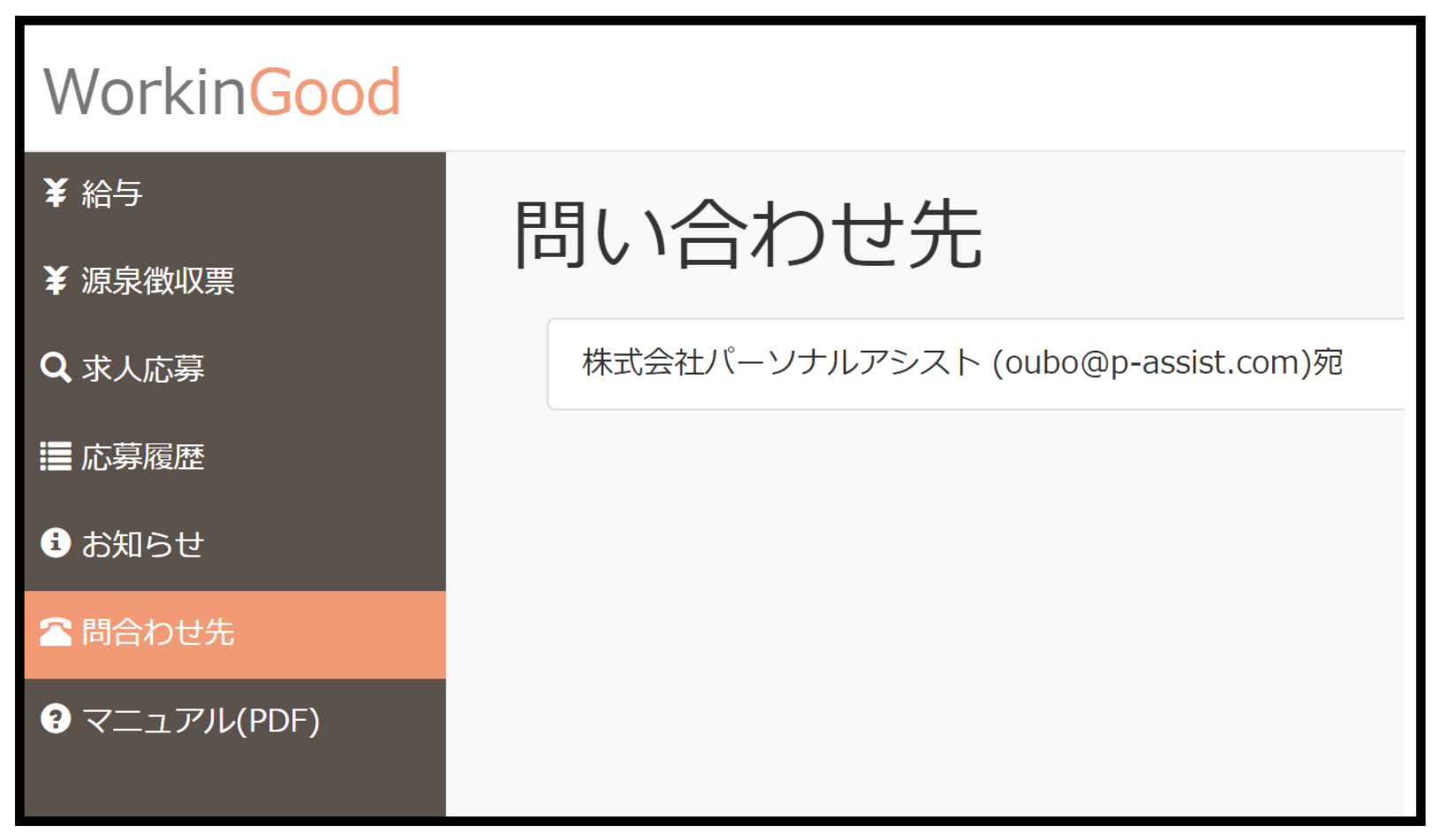